附件1:

教务管理系统即时性评教学生操作指南(学生端)

一、登录系统

登录教务处网站(https://jwc.xauat.edu.cn),在如图1所示的教务管 理系统登录界面,点击"学生入口"进入登录页面,输入学号及密码(*用 户名和初始密码均为学号,请登录后及时修改密码*)。

| 教务管理系统   | 登录   | <u>账号登录</u> |       |  |
|----------|------|-------------|-------|--|
| R        | 87   | A 用户名       |       |  |
| 学生入口     | 教师入口 | 1 200       | 2.00  |  |
|          | (0)  |             |       |  |
| $\sim =$ | ×    | 从统一身份认      | 正平台登录 |  |
| 管理入口     | 家长入口 |             | 忘记密码? |  |

图1 登录教务管理系统

## 二、进行即时性评教

1.进入即时性评教模块

进入教务管理系统后,下拉至"评教"栏,点击"**学生即时性评教**" (如图 2 所示)。

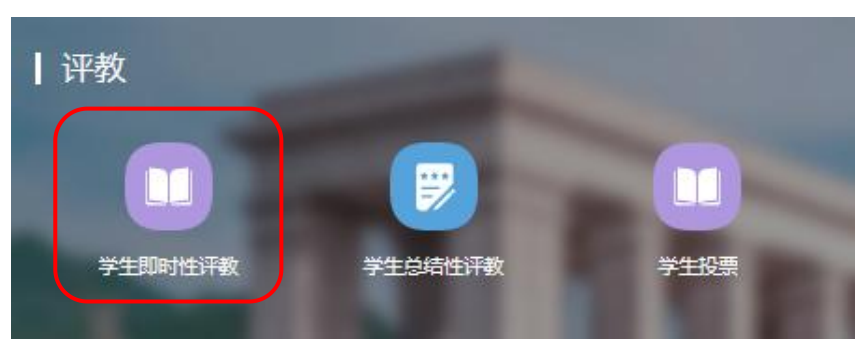

图 2 学生即时性评教入口

## 2.进行评教

(1)在"我的评教"栏目下,点击"展开"按钮,显示可评课程信息(如 图 3 所示)。

| 学生即时性评教 |                      |               |  |  |  |  |
|---------|----------------------|---------------|--|--|--|--|
| 我的评教    | 已评信息                 |               |  |  |  |  |
| 第3周     | 2025-03-09~2025-03-1 | _5 未评记录数:1 展开 |  |  |  |  |
| 第2周     | 2025-03-02~2025-03-0 | )8 未评记录数:0    |  |  |  |  |
| 第1周     | 2025-02-23~2025-03-0 | )1 未再记录数:0    |  |  |  |  |

图 3 选择相应节次课程进行评教

(2)点击右侧"评教"按钮,进入对本节课的评教界面(如图4所示)。*注意:当前课次结束后可随时进行评教。对多位教师合带课程, 请选择本节课实际授课教师进行评教。* 

学生即时性评教

| 我的评教                 | 已评信息             |            |      |                      |          |                   |    |
|----------------------|------------------|------------|------|----------------------|----------|-------------------|----|
| 第3周 202              | 25-03-09~2025-03 | -15 未评记录数: | 1 收起 |                      |          |                   |    |
| 参评课程                 | 被评教师             | 上课日期       | 星期   | 节次                   | 地点       | 使用问卷              | 操作 |
| 流体力学Ⅲ<br>A040003-011 |                  | 2025-03-12 | 里期三  | 第3~ <mark>4</mark> 节 | 草堂16-209 | 2024-2025-2学生即时性评 | FR |
| ┃ 第2周 202            | 25-03-02~2025-03 | -08 未评记录数: |      |                      |          |                   |    |
| 第1周 202              | 25-02-23~2025-03 | -01 未评记录数: |      |                      |          |                   |    |

图 4 进入相应节次课程的评教界面

(3)认真思考评价后,点击"提交"按钮完成对本节课的评教(如 图 5 所示)。

| 3. | 对课程的其他评价或建议: |       |         |
|----|--------------|-------|---------|
|    |              |       |         |
|    |              |       | 0/500// |
|    |              | RA RA |         |

图 5 完成评教

(4) 依该方法对所有可评课程进行即时性评教。

## 三、查看教师回复

在"已评信息"页面点击"查看",显示学生已提交的评教结果及授 课教师回复内容(如图6所示)。

| 学生即时性评教              |      |     |            |     |          |     |                  |      |           |
|----------------------|------|-----|------------|-----|----------|-----|------------------|------|-----------|
| 我的评教                 | 已评信息 |     |            |     |          |     |                  |      |           |
| 参评课程                 | 被评教师 | 周次  | 上课日期       | 星期  | 节次       | 总得分 | 提交时间             | 回复次数 | 操作        |
| 流体力学Ⅲ<br>A040003-011 |      | 第3周 | 2025-03-12 | 星期三 | 第3~4节    | 100 | 2025-03-14 10:35 | 0    | <b>25</b> |
|                      |      |     |            |     |          |     |                  |      |           |
| 被评教师回复信息             | 3    |     |            |     |          |     |                  |      |           |
|                      |      |     |            |     | 回复内容   1 |     |                  |      |           |
|                      |      |     |            |     |          |     |                  |      |           |

图 6 查看已完成的评教